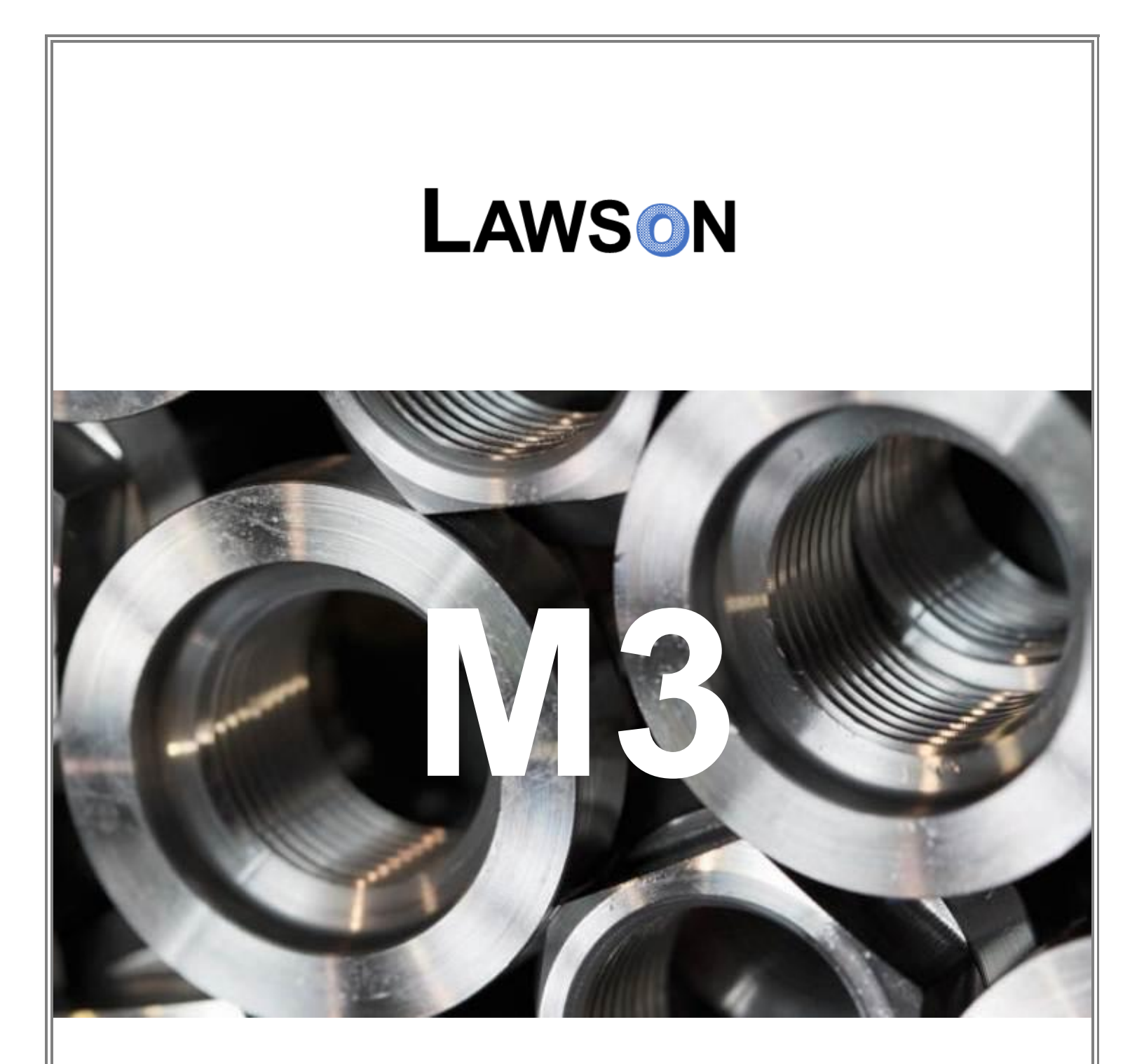

# Manufacturing Engineering Training Guide

designed by Rose Marie Pohnson

# Table of Contents

| Welcome to Lawson M3 Manufacturing Engineering Training!                       | 3    |
|--------------------------------------------------------------------------------|------|
| Purpose                                                                        | 3    |
| Scope                                                                          | 3    |
| How to Use this Guide                                                          | 3    |
| Module 1: Creating a Work Center                                               | 4    |
| Module 2: Creating Work Center Capacity (Mass Update)                          | 16   |
| Module 3: Creating and Reviewing Work Center Capacity                          | 20   |
| Module 4: Linking Queue/Transit Time to a Work Center                          | 28   |
| Module 5: Checking Where-Used Analysis                                         | 40   |
| Module 6: Creating an Engineering Change Order for Product Structure Revisions | 48   |
| Module 7: Creating and Updating Purchase Order External Instructions           | 65   |
| Module 8: Creating an ECO Type                                                 | 74   |
| Module 9: Creating a New Product Structure                                     | 81   |
| Module 10: Creating an Alternate Product Structure                             | 93   |
| Module 11: Adding or Updating Material/Tooling in a Product Structure          | .111 |
| Module 12: Renumbering a Product Structure                                     | .121 |
| Module 13: Printing a Product Structure                                        | .128 |
| Module 14: Reprinting a Manufacturing Order                                    | .136 |
| Module 15: Viewing an Indented Bill of Material                                | .143 |
| Module 16: Reporting Labor Against a Manufacturing Order, Manually             | .151 |

Welcome to Lawson M3 Manufacturing Engineering Training!

#### Purpose

The purpose of Lawson M3 Manufacturing Engineering Training is to provide step-by-step procedures in:

- Creating a Work Center and Work Center Capacity
- Linking Queue/Transit Time to a Work Center
- Creating an Engineering Change Order for Product Structure Revisions
- Creating and Updating Purchase Order External Instructions
- Creating an ECO Type
- Creating New and Alternate Product Structures
- Adding or Updating Material/Tooling in a Product Structure
- Renumbering a Product Structure
- Reporting Labor Against a Manufacturing Order, Manually

#### Scope

Lawson's M3 Enterprise Management System is designed to support organizations like ABC Corporation considering resources are constrained; processes are complex; and the company is international in scope. **M3** which stands for **Make**, **Move**, and **Maintain** provides a robust, integrated enterprise application suite covering many of the corporation's core and supporting processes including Financial Management, Customer Relationship Management, Manufacturing, Supply Chain Planning, Supply Chain Execution and Service & Maintenance.

#### How to Use this Guide

The **Lawson M3 Manufacturing Engineering Training Guide** is designed for hands-on, instructor-led training. It contains screen shots (as below) which display most, step-by-step, functions to enhance the training experience as well as act as reference material.

| Anna Contractor |              | -    |               | B to Killet's Dated Second St.                                                                                                    | And Musican   |                                                                                                    |
|-----------------|--------------|------|---------------|----------------------------------------------------------------------------------------------------|---------------|----------------------------------------------------------------------------------------------------|
| -               |              | 1047 |               | Select Activity                                                                                                    | -             |                                                                                                    |
| Annel?          | A            |      | _             | OTHERS                                                                                                    | toolog by     | - Income                                                                                                    |
| HS1865          | 13 11        | 463  | SETUP         | Waiting For Tools<br>Waiting For Material                                                                                                    | and Destro    | Paratisens                                                                                                   |
| HS1865          | <b>53</b> 17 | 1865 | SETUP         | Training / Meeting                                                                                                    | Detail Rep.   | Dane Mt                                                                                                    |
| H\$1574         | 45 D         | 464  | RUN           | Lab                                                                                                    | Radiant Corp. | Pigne Md                                                                                                    |
| H\$1792         | 13 12        | 1761 | SETUP         | Gauges                                                                                                    | And in the    | Pages Ab                                                                                                    |
| H\$1908         | 95 24        | 2569 | SETUP         | Rework                                                                                                    | Arrest Step   | Pane Mb                                                                                                    |
| H\$1881         | 37 14        | NIA  | RUN           | Tree Treet                                                                                                    | Interal map   | Fame Md.                                                                                                    |
| Completed Sele- |              |      |               | According according                                                                                                    |               |                                                                                                    |
| AC-Northy (199  | Seen (       |      | ner i Vorge i | And Assessed Descention Des<br>Annual Assessed Descention of the Annual Assessed Descent Descent |               | Eventh Carlo<br>(Income on S. <sup>2</sup> All C<br>(Income of the set (Income<br>(Income of the set (Income |

Step tables, as displayed below, provide step-by-step actions appearing in the 'Step' section. An explanation of each action, including *Notes*, *Important Notes* and *Examples* appear in the 'Result' column. Where explanations are not necessary, the Result section shall remain blank.

| Step | Result |
|------|--------|
|      |        |
|      |        |

Module 10: Creating an Alternate Product Structure

# Purpose

The purpose of this module is to provide procedures for Creating an Alternate Product Structure.

# Scope

The scope of this module is to demonstrate steps required in Creating an Alternate Product Structure.

## **Process Flow**

The following flow chart represents the process of Creating an Alternate Product Structure in M3:

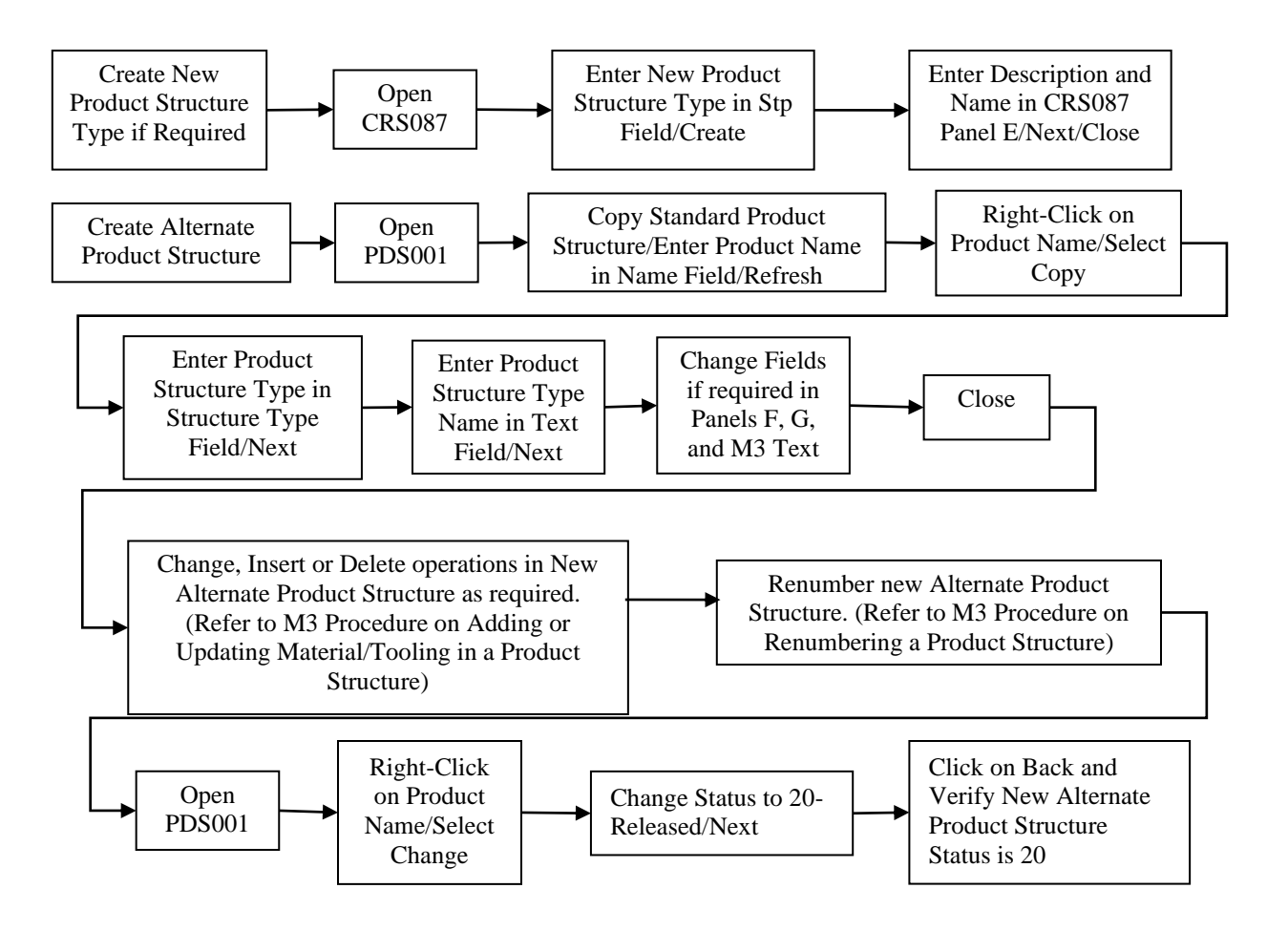

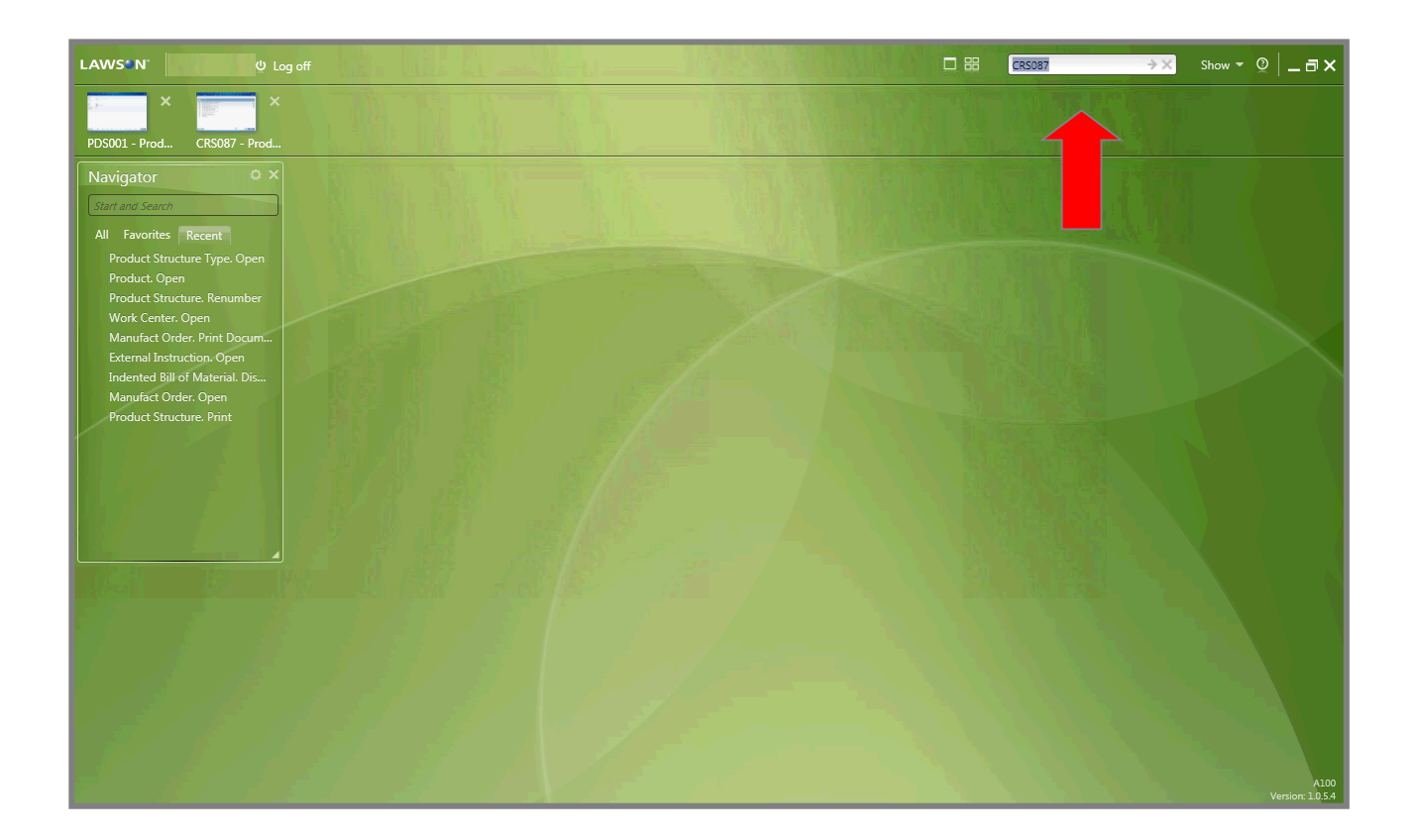

| Step                                                                                          | Result                       |
|-----------------------------------------------------------------------------------------------|------------------------------|
| <ol> <li>In the START AND SEARCH field, type<br/>"CRS087" and press the ENTER key.</li> </ol> | The CRS087/B screen appears. |

| M3 Produ  | ict Structure | Type. Open | - CRS087/B |   |                |     |           |        |      |        | ×        |
|-----------|---------------|------------|------------|---|----------------|-----|-----------|--------|------|--------|----------|
| Actions 👻 | Options 👻     |            | Tools 🔻    |   | c <sub>b</sub> | [D] | $\otimes$ | Ç      |      | Θ      | 0        |
|           |               |            |            | N |                |     |           |        |      |        |          |
|           |               |            |            |   |                |     |           |        |      |        |          |
| Stp       | Description   |            |            |   |                |     |           |        |      |        |          |
| DAV       |               |            |            |   |                |     |           |        | <br> |        | - 1      |
| 000       | Stu           |            |            |   |                |     |           |        |      |        | <u> </u> |
| 001       | Stu           |            |            |   |                |     |           |        |      |        |          |
| 005       | IZM           |            |            |   |                |     |           |        |      |        |          |
| 006       | stru          |            |            |   |                |     |           |        |      |        |          |
| 007       | Stri          |            |            |   |                |     |           |        |      |        |          |
| 008       | Stru          |            |            |   |                |     |           |        |      | L.     |          |
| 009       | stru          |            |            |   |                |     |           |        |      |        |          |
| 077       | Stri<br>Stri  |            |            |   |                |     |           |        |      |        |          |
| 099       | stru          |            |            |   |                |     |           |        |      |        |          |
| 900       | Stru          |            |            |   |                |     |           |        |      |        |          |
| 910       | Stri          |            |            |   |                |     |           |        |      |        |          |
| 98        | ESS           |            |            |   |                |     |           |        |      |        |          |
| 99        | ctru          |            |            |   |                |     |           |        |      |        | •        |
|           |               |            |            |   |                |     |           |        |      |        |          |
|           |               |            |            |   |                |     |           |        |      |        |          |
|           |               |            |            |   |                |     |           |        |      |        |          |
|           |               |            |            |   |                |     |           |        |      |        |          |
|           |               |            |            |   |                |     |           |        |      |        |          |
|           |               |            |            |   |                |     |           |        |      |        |          |
|           |               |            |            |   |                |     |           |        |      |        |          |
|           |               |            |            |   |                |     |           |        |      |        |          |
|           |               |            |            |   |                |     | R         | Browse |      |        |          |
| X Clos    | ie -          |            |            |   |                |     | в         |        | 5    | Next 🔿 |          |
|           |               |            |            |   |                |     |           |        |      |        | 0.       |

| Step                                                                                                | Result                                                   |
|----------------------------------------------------------------------------------------------------|----------------------------------------------------------|
| 1. In the <b>CRS087/B</b> screen, <b>type</b> a new product structure type in the <b>STP</b> field. | The new product structure type appears in the STP field. |
| 2. Click the CREATE button.                                                                         | The CRS087/E screen appears.                             |

| M3 Produc            | t Structure 7 | Type. Open ·         | - CRS087/E |   |   |    |       |     |           |                   |         |   |     |             | ×   |
|----------------------|---------------|----------------------|------------|---|---|----|-------|-----|-----------|-------------------|---------|---|-----|-------------|-----|
| Actions 👻            | Options 👻     |                      | Tools 👻    | D | R | l. | Ľ۵    | [1] | $\otimes$ | Ğ                 |         |   |     | 0           | 0   |
| Panel Hea            | ıder          |                      |            |   |   |    |       |     |           |                   |         |   |     |             |     |
| Structure t          | ype:          | DAV                  |            |   |   |    |       |     |           |                   |         | 4 |     |             |     |
| Description<br>Name: | 1:            | Davenpor<br>Davenpor | t<br>t     |   |   |    |       |     |           |                   |         |   |     |             |     |
|                      |               |                      |            |   |   |    |       |     |           |                   |         |   |     |             |     |
|                      |               |                      |            |   |   |    |       |     |           |                   |         |   |     |             |     |
|                      |               |                      |            |   |   |    |       |     |           |                   |         |   |     |             |     |
|                      |               |                      |            |   |   |    |       |     |           |                   |         |   |     |             |     |
|                      |               |                      |            |   |   |    |       |     |           |                   |         |   |     |             | •   |
|                      |               |                      |            |   |   |    |       |     |           |                   |         |   |     |             |     |
|                      |               |                      |            |   |   |    |       |     |           |                   |         |   |     |             |     |
|                      |               |                      |            |   |   |    |       |     |           |                   |         |   |     |             |     |
| X Close              |               |                      |            |   |   |    | B Bro | wse |           | Basic<br>Informat | ion (E) | ÷ | Nex | at <b>≯</b> |     |
|                      |               |                      |            |   |   |    |       |     |           |                   |         |   |     |             | ۰ ئ |

| Step                                                                                         | Result                                                 |
|----------------------------------------------------------------------------------------------|--------------------------------------------------------|
| <ol> <li>In the CRS087/E screen, type a description in<br/>the DESCRIPTION field.</li> </ol> | The description appears in the DESCRIPTION field.      |
| 2. In the <b>NAME</b> field, <b>type</b> a name of the description.                          | The name of the description appears in the NAME field. |
| 3. Click the NEXT button.                                                                    | The CRS087/B screen appears.                           |

| M3 Produ  | uct Structure | Type. Open | - CRS087/B |      |    |    |     |              |        |   |      | □×       |
|-----------|---------------|------------|------------|------|----|----|-----|--------------|--------|---|------|----------|
| Actions 🗸 | Options 👻     |            | Tools 👻    | R    | l. | Ľ۵ | [1] | $\bigotimes$ | Ğ      |   |      | <u>@</u> |
|           |               |            |            |      |    |    |     |              |        |   |      |          |
| 6-        | Description   |            |            | <br> |    |    |     |              |        |   |      |          |
| DAV       | Description   |            |            |      |    |    |     |              |        |   |      |          |
| DAV       | Dav           |            |            |      |    |    |     |              |        |   |      |          |
| DEB       | Dec           |            |            |      |    |    |     |              |        |   |      |          |
| DEC       | Déf           |            |            |      |    |    |     |              |        |   |      |          |
| DEM       | Déc           |            |            |      |    |    |     |              |        |   |      |          |
| DMU       | Déc           |            |            |      |    |    |     |              |        |   |      |          |
| EBA       | Pris          |            |            |      |    |    |     |              |        |   |      |          |
| EBP       | Pris          |            |            |      |    |    |     |              |        |   |      |          |
| EBR       | Pris          |            |            |      |    |    |     |              |        |   |      |          |
| ESF       | Essi          |            |            |      |    |    |     |              |        |   |      |          |
| EST       | Pris          |            |            |      |    |    |     |              |        |   |      |          |
| FEA       | Mai           |            |            |      |    |    |     |              |        |   |      |          |
| FIL       | Fila          |            |            |      |    |    |     |              |        |   |      |          |
| EDR       | 501           |            |            |      |    |    |     |              |        |   |      | -        |
|           | NU.           |            |            |      |    |    |     |              |        |   |      |          |
|           |               |            |            |      |    |    |     |              |        |   |      |          |
|           |               |            |            |      |    |    |     |              |        |   |      |          |
|           |               |            |            |      |    |    |     |              |        |   |      |          |
|           |               |            |            |      |    |    |     |              |        |   |      |          |
|           |               |            |            |      |    |    |     |              |        |   |      |          |
|           |               |            |            |      |    |    |     |              |        |   |      |          |
|           | _             |            |            |      |    |    |     |              |        |   |      |          |
|           |               |            |            |      |    |    |     |              |        |   |      |          |
| X Clo     | e l           |            |            |      |    |    |     | B            | Browse | 6 | Nev  | <b>→</b> |
| ∧ cio     | 31            |            |            |      |    |    |     |              |        |   | INCX |          |
|           |               |            |            |      | _  |    |     |              |        |   |      | C) ·     |

| Step                                                                    | Result                      |
|-------------------------------------------------------------------------|-----------------------------|
| 1. In the <b>CRS087/B</b> screen, <b>click</b> the <b>CLOSE</b> button. | The CRS087/B screen closes. |